# RV160およびRV260ルータでのIGMPプロキシの 設定

目的

Internet Group Management Protocol(IGMP)は、マルチキャストに使用されるプロトコルで す。マルチキャストを使用すると、データをソースから複数の受信者に同時に送信できます 。このプロトコルは、マルチキャストグループに属するルータとホストの間で動作します。 マルチキャストIPアドレスは、ネットワーク上のトラフィックを削減するために専用の特別 な範囲のIPアドレスです。マルチキャストIPv4アドレスの範囲は224.0.0.0 ~ 239.255.255.255です。IPv6マルチキャストアドレスはプレフィックスff00::/8を使用します 。マルチキャストグループにマルチキャストアドレスはプレフィックスff00::/8を使用します 。マルチキャストトラフィックがこのIPアドレスに送信されます。インターネットから大 量のマルチキャストトラフィックが着信する場合は、おそらくIGMPプロキシを有効にしま す。IGMPは、Webのリソースや、ビデオやゲームのオンラインストリーミングなどのサポ ートアプリケーションに使用できます。IGMPプロキシを使用すると、ルータは背後のクラ イアントに代わってIGMPメッセージを発行できます。

このドキュメントの目的は、RV160およびRV260ルータでIGMPプロキシを設定する方法を 示すことです。

## 該当するデバイス

- RV160
- RV260

### [Software Version]

• 1.0.00.13

### IGMPプロキシの設定

IGMPプロキシを有効にするには、次の手順を実行します。

ステップ1:Web設定ユーティリティにログインします。

注:この記事では、RV160を使用してIGMPプロキシを設定します。設定は、使用している モデルによって異なります。

| cisco     |   |
|-----------|---|
| Router    |   |
| cisco     | 1 |
| English 🗸 | 2 |
| Login 3   |   |

©2018 Cisco Systems, Inc. All Rights Reserved. Cisco, the Cisco Logo, and the Cisco Systems are registered trademarks or trademarks of Cisco Systems, Inc. and/or its affiliates in the United States and certain other countries.

ステップ2:[Routing] > [IGMP Proxy]を選択します。

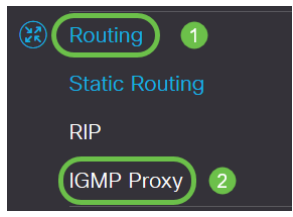

ステップ3:[**Enable IGMP** Proxy]をオンにして、ルータとノードが相互に通信できるようにします。

| IGMP Proxy            |                         |         |
|-----------------------|-------------------------|---------|
| Enable IGMP Proxy     |                         |         |
| Upstream Interface:   | <ul> <li>WAN</li> </ul> | O VLAN1 |
| Downstream Interface: | WAN                     | VLAN1   |

#### ステップ4:リストからアップストリームインタフェースを選択します。

**IGMP** Proxy

| Senable IGMP Proxy    |                         |         |
|-----------------------|-------------------------|---------|
| Upstream Interface:   | <ul> <li>WAN</li> </ul> | O VLAN1 |
| Downstream Interface: | WAN                     | VLAN1   |

注:RV260Wは、セルラー接続用にWANインターフェイスとUSBバックアップをサポートします。

#### **IGMP** Proxy

✓ Enable IGMP Proxy
 Upstream Interface:
 ● WAN - Auto O Fixed Interface
 ● WAN ○ VLAN1 ○ USB
 Downstream Interface:
 ■ WAN ✓ VLAN1 □ USB

ステップ5:リストからダウンストリームインターフェスを選択し、IGMPプロキシが IGMPメンバーシップ要求を受信できるようにします。

**IGMP** Proxy

 ☑ Enable IGMP Proxy

 Upstream Interface:

 ☑ WAN

 O VLAN1

 Downstream Interface:

 □ WAN

 ☑ VLAN1

注:アップストリームインターフェイスは、IGMPプロキシのダウンストリーム側のすべて のデバイスに代わって、IGMPメンバーシップ要求を送信します。

ステップ6:[Apply]をクリ**ックします**。

| By Enable IGMP Proxy       Upstream Interface:       O WAN       O VLAN1 | IGMP Proxy                          | Apply | Cancel |
|--------------------------------------------------------------------------|-------------------------------------|-------|--------|
| Upstream Interface: O WAN O VLAN1                                        | I Enable IGMP Proxy                 |       |        |
| Downstream Interface: WAN X VLAN1                                        | Upstream Interface: O WAN O VLAN1   | 1.1   |        |
|                                                                          | Downstream Interface: 🗆 WAN 😪 VLAN1 |       |        |

これで、RV160およびRV260ルータのIGMPプロキシ設定が正常に有効になり、設定されているはずです。